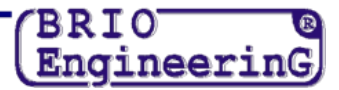

## ПОРЯДОК СМЕНЫ НАЛОГА В ПРОГРАММЕ SHOPPING IV.

ВНИМАНИЕ!!! Все действия по смене налогов должны производится только после того, как закончится последний день, когда еще действовали старые налоги !!!

### ДОБАВЛЕНИЕ НОВОГО НАЛОГА В ПРОГРАММЕ SHOPPING-IV

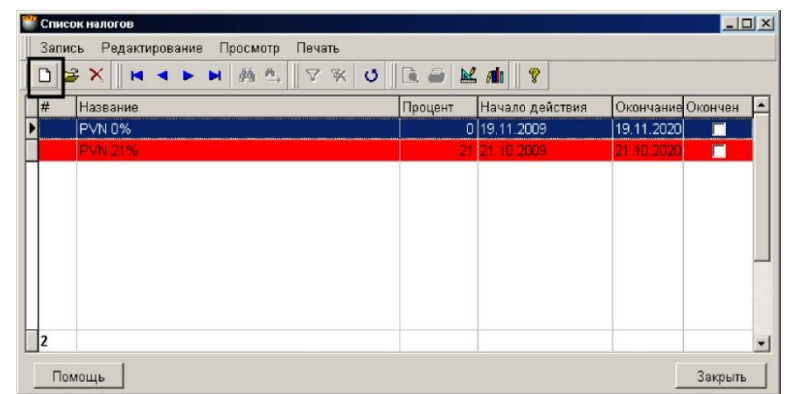

- Для добавления нового налога в программе необходимо открыть раздел меню Справочники / Налоги.
- В появившемся окне следует нажать на иконку с изображением белого листа.

| Налоги: добавление |              |                | ×      |
|--------------------|--------------|----------------|--------|
|                    |              |                |        |
| Название налога:   | PVN 21%      |                |        |
| Процент налога:    | 21 💼         |                |        |
| Дата начала:       | 27.12.2012   |                |        |
| Дата окончания:    | 27.12.2020 💌 |                |        |
| Налог по умолч     | чанию 🔽      | Налог закончен |        |
| Помощь             |              | OK             | Cancel |

- В открывшемся окне, в соответствующие поля следует ввести название и ставку нового налога.
- Для завершения ввода следует нажать клавишу [OK].

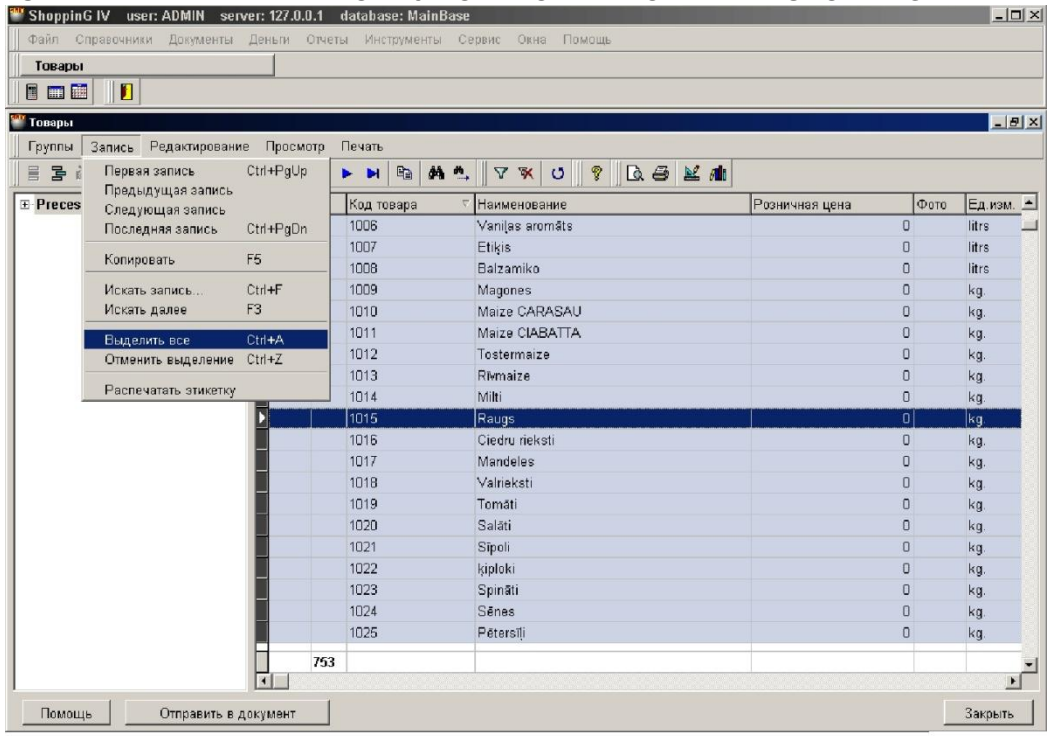

#### ИЗМЕНЕНИЕ СТАВКИ НАЛОГА У ТОВАРОВ В ПРОГРАММЕ SHOPPING-IV

BRIO

Engineerin

- После ввода нового налога необходимо изменить текущую ставку налога у товаров.
- Для этого необходимо зайти в меню Справочники / Товары и выбрать пункт меню Запись / Выделить все. У всех выделенных товаров фон станет голубым.

| овары        |                           |         |                           |                |   |       |
|--------------|---------------------------|---------|---------------------------|----------------|---|-------|
|              |                           |         |                           |                |   |       |
| вары         |                           |         |                           |                |   |       |
| уппы Запись  | Редактирование Просмотр   | Печать  |                           |                |   |       |
| <b>子前子</b> [ | Добавить запись           | Ins     | * V × U 9 Q 4 M           | <b>ali</b> a   |   |       |
|              | Редактировать запись      | Enter   |                           | Deserves       |   | In a  |
| reces        | Удалить запись            | Del     | Маименование              | Розничная цена | 0 | ЕД.ИЗ |
|              | Установка общих свойств т | говаров | Vanijas aromats<br>Etibie |                | 0 | litre |
|              |                           | 1008    | Balzamiko                 |                | 0 | litre |
|              |                           | 1009    | Magones                   |                | 0 | ka    |
|              |                           | 1010    | Maize CARASALI            |                | 0 | ka    |
|              |                           | 1011    | Maize CIABATTA            |                | 0 | ka.   |
|              |                           | 1012    | Tostermaize               |                | 0 | ką.   |
|              |                           | 1013    | Rivmaize                  |                | 0 | kg.   |
|              |                           | 1014    | Milti                     |                | 0 | kg.   |
|              |                           | 1015    | Raugs                     |                | 0 | kg.   |
|              |                           | 1016    | Ciedru rieksti            |                | 0 | kg.   |
|              |                           | 1017    | Mandeles                  |                | 0 | kg.   |
|              |                           | 1018    | Valrieksti                |                | 0 | kg.   |
|              |                           | 1019    | Tomāti                    |                | 0 | kg.   |
|              |                           | 1020    | Salāti                    |                | 0 | kg.   |
|              |                           | 1021    | Sīpoli                    |                | 0 | kg.   |
|              |                           | 1022    | ķiploki                   |                | 0 | kg.   |
|              |                           | 1023    | Spināti                   |                | 0 | kg.   |
|              |                           | 1024    | Sēnes                     |                | 0 | kg.   |
|              |                           | 1025    | Pētersiļi                 |                | 0 | kg.   |
|              | 75                        | 3       |                           |                |   |       |

 После этого необходимо зайти в меню Редактирование /Установка общих свойств товаров.

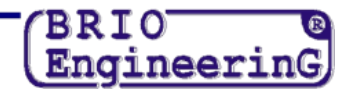

| Общие свойства товаров |                  |            | ×        |
|------------------------|------------------|------------|----------|
| Разрешения             |                  |            |          |
| 🔽 продажи              | 🔽 изменения цены | 🔽 ск       | идки     |
| 🗖 Поставщик:           |                  |            |          |
| 🔽 Исключить из асс     | ортимента        | 🗖 Отметка: | <b>v</b> |
| 🗹 Налог: 1             | PVN 21%          | <u>ີ</u> 2 |          |
| Помощь                 | 3                | ОК         | Cancel   |

- В появившемся окне необходимо отметить галочкой поле напротив слова **Налог** (1), выбрать нужный налог, нажав на клавишу с тремя точками (2)
- •
- Завершить смену налога, нажав на клавишу [OK] (3).

# ВНИМАНИЕ!!! Если в вашей версии программы данные окна или поля отсутствуют, необходимо обратиться в службу поддержки.

• После проделанной операции у всех товаров будет проставлен выбранный налог.

#### ПЕРЕОЦЕНКА РОЗНИЧНЫХ ЦЕН ( ВЫПОЛНЯЕТСЯ ПО ЖЕЛАНИЮ)

- Чтобы провести переоценку, Вы должны зайти в программе Shopping-IV в пункт меню Инструменты / Перерасчет розничных цен и провести ее.
- При необходимости можно использовать фильтр по отделам, группам товара и кодам.
- В формуле перерасчета X старая цена. Соответственно, если вы хотите сделать переоценку на 25 процентов, вы должны записать формулу X \* 1,25.
- Затем нужно нажать клавишу [Пересчитать] и подождать окончания процесса переоценки.